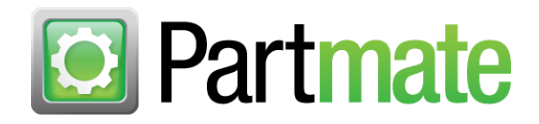

# Partmate New Features in Version 20

In this release of Partmate:

- We've upgraded the **\$martList** tab to make it faster, and to make your workflow more intuitive (page 1)
- Car-Part.com Demand Data subscribers: Changes have been made to when you mark a part as a core (page 4)
- Date codes are now maintained in Checkmate, and are therefore display-only in Partmate (page 5)

#### \$martList Tab – Faster and More Intuitive

The **\$martList** tab has gotten a "behind-the-scenes" speed upgrade!

We have also made some changes to the **\$martList** tab to enhance your workflow.

On the main **\$martList** tab, several new buttons have been added:

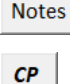

View interchange notes for the selected interchange option.

Search for this part on Trading Partners

- CL Open CrashLink for OEM pricing for this part.
- <sup>IC</sup> View interchange application for the selected interchange option.

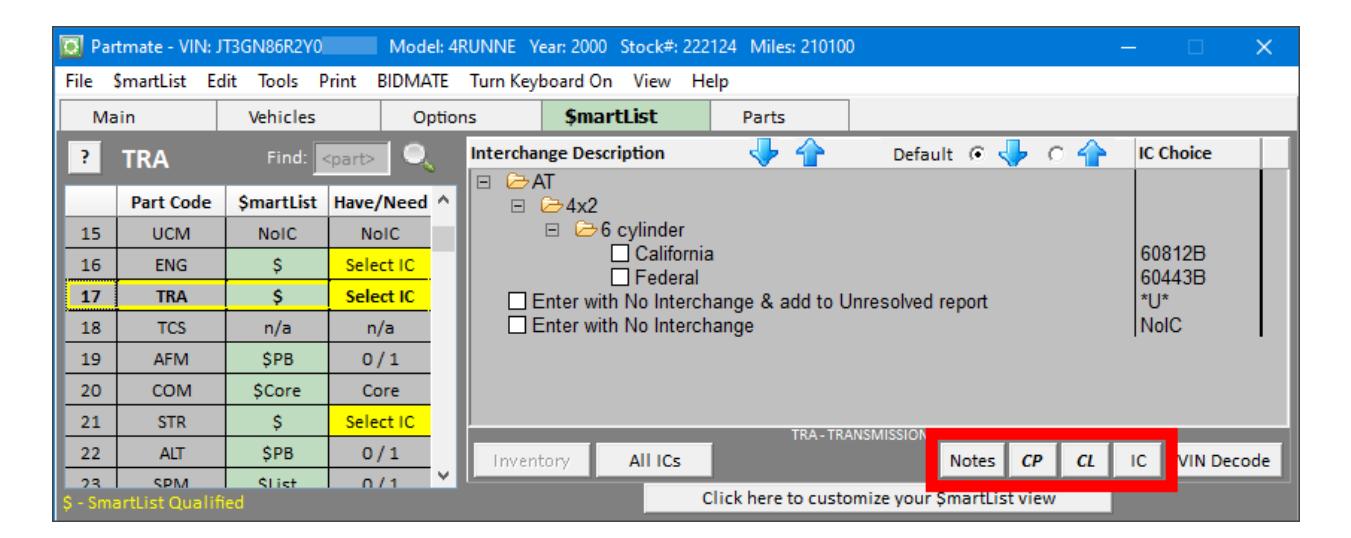

On the screen that displays when you inventory a part, we have made changes to make it easier to find the information you need:

- Part information fields have been rearranged so related fields are in color-coded groups:
  - **Yellow Border:** Part Grading Information that affects the grade of the part.
    - Press the blue question mark (?) to open a window explaining the grading method for that part.
  - Red Border Part description and notes.
  - o Blue Border: Part Logistics Information about how the part will be handled at your facility.

Border colors are set automatically by the system and cannot be changed. If you change the color of the background, the border colors will adjust to maintain contrast.

- The **PartPrice** tab has been rearranged to be more intuitive (these changes are also effective on the **PartPrice** tab that shows on the **Parts** tab).
- Q Partmate VIN: 2T1BU40E99C Model: COROLL Year: 2009 Stock#: 200211 Miles: 137034 File SmartList Edit Tools Print BIDMATE Turn Keyboard On View Help Vehicles \$martList Main Options Parts StockLevels PartPrice PriceBook FBR ? СР CL Prev(HPN) Close Next(HLP-L) Assv Notes Part Grading Body 425.00 Retail Incomp Assy No 🔻 Condition .5cc -U - Used - OEM 🗸 Wholesale 405.00 Α Grade 0.00 My List 2P.5 Primary 000 Secondary IC#: 50389A \_\_\_\_\_ \_ spoiler, (fog lamps) Part Desc spoiler, (fog lamps), SILVER STREAK MICA, PAINT CODE=1E7 Add Word <My Word List> -Part Note Part Logistics • HOLD Yard 999 Whse Yard Unbolted Yard Tag(1) 🗾 Private 🗹 Export 📃 Core 🔲 Review Avg Min Part Avg Sale CPR QOHC QOHX CPL CPG оон ООНА OOHB NIS Result Have/ Part Prcss Core List Yard Days Sales Show All IC QOH S Need S Costs s Reg \$martList <Supply> Sales Data <Request> 100 0 1623 63 314 78 0 0 0 0 50389A SList 0/1 20 0 0 0 0 0 50389B SList 0/1 100 20 0 1187 0 29 181 46 0 0 0 0 0 0 0 0 0 100 20 831 62 373 0 90 0 0 0 0 0 0 503890 **SProiSls** 0/1 0 ٥ e Car-Part Interchange Plus includes information which is © 2022 MOTOR Information Systems, a division of Hearst Business Media, Inc. All rights reserved.
- The buttons at the top of the tab have been rearranged.

#### **Core Enhancements**

#### All Users – Marking a Part as a Core

Changes have been made when a part is marked as a core. These are effective on both the **Parts** tab and the **\$martList** tab.

Previously, if you checked the **Core** box to mark a part as a core, the **Kind** field was set to **Core**. Because a core part is not limited to one particular part *kind*, this no longer happens.

#### **Car-Part.com Demand Data Subscribers Core Enhancements**

#### Core Price Applied Automatically

When a part is marked as a core, several things now happen automatically if you subscribe to Car-Part.com Demand Data:

- A. If there is a current core offer for the part, the amount of the highest offer is automatically entered in the **Retail** and **Wholesale** pricing fields (previously, you had to press **Apply\$** to do this.)
- B. Since the core price is automatically applied to the part, the part note showing the core buyer information is now added automatically as well. Press the **+Part Note+** button to see the note.
- C. To see all current core offers for the part, and optionally select a different core buyer/core price, press the **Set Core \$** button (previously the **Buyers** button).

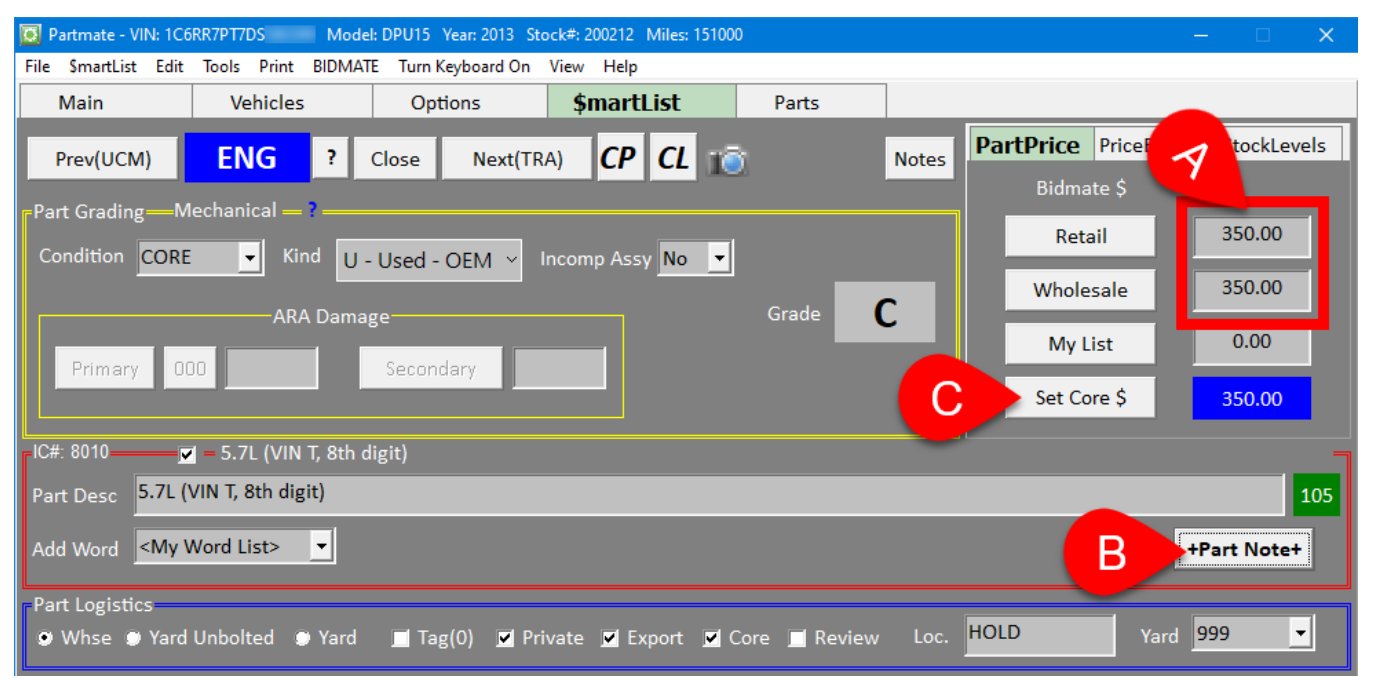

#### New Link to See Core Offers

In the bottom of the **\$martList** tab, the **Core\$** column displays the highest amount currently being offered by a core buyer (if applicable). If an amount displays, you can now click or tap the amount to open a window which shows all core buyers and amounts.

| 💽 Partm                                               | Partmate - VIN: 1C6RR7PT7DS Model: DPU15 Year: 2013 Stock#: 200212 Miles: 151000 - |               |           |                |              |            |                           |                              |          |          |         |            |                          |          | -         |             | $\times$   |           |       |         |
|-------------------------------------------------------|------------------------------------------------------------------------------------|---------------|-----------|----------------|--------------|------------|---------------------------|------------------------------|----------|----------|---------|------------|--------------------------|----------|-----------|-------------|------------|-----------|-------|---------|
| File \$m                                              | SmartList Edit Tools Print BIDMATE Turn Keyboard On View Help                      |               |           |                |              |            |                           |                              |          |          |         |            |                          |          |           |             |            |           |       |         |
| Main Vehicles                                         |                                                                                    |               | 0         | ptions         |              | \$ma       | rtList                    |                              | Part     | s        |         |            |                          |          |           |             |            |           |       |         |
| Prev                                                  | (UCM)                                                                              | IG 8010       |           |                |              |            |                           |                              |          |          |         |            |                          |          | ×         | .evel       | 5          |           |       |         |
|                                                       |                                                                                    |               |           |                |              |            |                           |                              |          | ENG 80   | 10      |            |                          |          |           |             |            |           |       |         |
| Part Gr                                               | rt Grading Core Price Core Buyer (Notes)                                           |               |           |                |              |            |                           |                              |          |          |         |            |                          |          |           |             |            |           |       |         |
| Condit                                                | tion COR                                                                           | 350           | .00       |                |              |            |                           |                              |          |          |         |            |                          |          |           |             |            |           |       |         |
|                                                       |                                                                                    |               |           |                |              |            |                           |                              |          |          |         |            |                          |          |           |             |            |           | )     |         |
| 300.00                                                |                                                                                    |               |           |                |              |            |                           |                              |          |          |         |            |                          |          |           |             |            |           |       |         |
| Pri                                                   | Primary 0 225.00                                                                   |               |           |                |              |            |                           |                              |          |          |         |            |                          |          |           |             |            |           |       |         |
|                                                       |                                                                                    |               |           |                |              |            |                           |                              |          |          |         |            | D                        |          |           |             |            |           |       |         |
| 200.00                                                |                                                                                    |               |           |                |              |            |                           |                              |          |          |         |            |                          |          |           |             |            |           |       |         |
|                                                       |                                                                                    |               |           |                |              |            |                           |                              |          |          |         |            |                          | 1        |           |             |            |           |       |         |
| Part Desc 5.7L                                        |                                                                                    |               |           |                |              |            |                           |                              |          |          |         |            |                          |          | 5         |             |            |           |       |         |
| Add Word <my <<="" td=""><td>; :e+</td><td></td></my> |                                                                                    |               |           |                |              |            |                           |                              |          |          |         |            |                          | ; :e+    |           |             |            |           |       |         |
|                                                       |                                                                                    |               |           |                |              |            |                           |                              |          |          |         |            |                          |          |           |             |            |           |       |         |
| Part Logistics                                        |                                                                                    |               |           |                |              |            |                           |                              |          |          |         |            |                          | -        |           |             |            |           |       |         |
| I VVN:                                                | se 🖵 ran                                                                           |               |           |                |              |            |                           |                              |          |          |         |            |                          |          |           |             |            |           |       |         |
|                                                       |                                                                                    |               | Min       | Part           |              |            |                           |                              |          |          |         |            |                          |          |           | Avg         |            | Avg       |       |         |
| All IC                                                | Result                                                                             | Have/<br>Need | Part<br>Ş | Prcss<br>Costs | Core<br>\$   | List<br>Ş  | <u>Yard</u><br><u>Req</u> | CPL                          | CPR      | CPG      | QOH     | QOHA       | QOHB                     | QOHC     | QOHX      | Days<br>QOH | Sales      | Sale<br>Ş | NIS   | L<br>Si |
|                                                       |                                                                                    |               |           |                |              |            |                           |                              |          |          |         |            |                          |          |           |             |            |           |       |         |
|                                                       | \$martList                                                                         |               |           | D              | ata          | ta         |                           | < <u><request></request></u> |          |          |         |            | <u><supply></supply></u> |          |           |             | Sale       |           | Sales |         |
| 8010                                                  | \$Core                                                                             | Core          | 301       | 27             | <u>350</u> < |            |                           | 369                          | 3201     | 839      | 1       | 0          | 0                        | 1        | 0         | 0           | 1          | 0         | 0     |         |
|                                                       |                                                                                    |               |           |                |              |            |                           |                              |          |          |         |            |                          |          |           |             |            |           |       |         |
|                                                       |                                                                                    |               |           |                |              |            |                           |                              |          |          |         |            |                          |          |           |             |            |           |       |         |
| <                                                     |                                                                                    |               |           |                |              |            |                           |                              |          |          |         |            |                          |          |           |             |            |           |       | >       |
| Ca                                                    | ar-Part Inte                                                                       | rchange       | Plus in   | cludes ir      | formati      | on which i | is © 202                  | 22 MOT                       | OR Infor | mation s | Systems | s, a divis | ion of H                 | earst Bu | isiness N | 1edia, Ir   | nc. All ri | ghts rese | rved. |         |

### Secondary Damage

On both the **Parts** tab and **\$martList** tabs, the **Secondary Damage** field is now disabled *until* a **Primary Damage** code (other than **000**) is entered.

### Date Code Now Maintained by Checkmate

On the **PriceBook** tab, the **Date Code** is an optional feature that can be used to automatically set the cents value of prices to indicate when a part was priced. This is now maintained exclusively by Checkmate, which means the **Date Code** field in Partmate is now display-only. This ensures that the date code will be consistent between Partmate and Checkmate

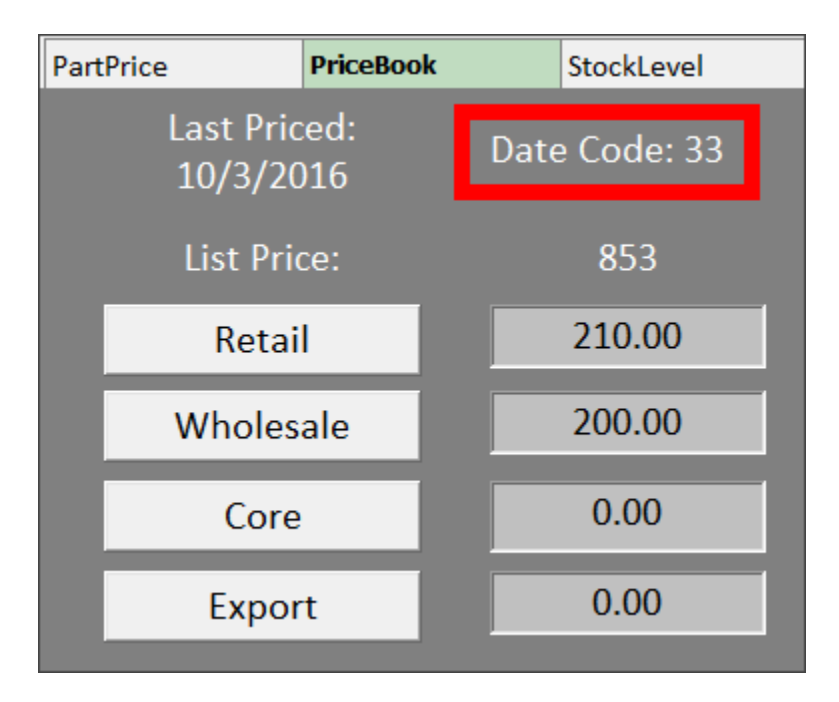

The date code is configured in Checkmate Retro using the **Change Inventory Questions** function (Checkmate Full: **6,10,3** or Checkmate Classic: **S3,3** or Checkmate Junior: contact support).

### **Getting Help**

For more information about this product, including access to online training videos and documentation, visit Products.Car-Part.com for our recycler resources.

Car-Part.com takes customer service seriously. We have a variety of support options available to help you if you have questions about our products or if you need help for any reason. Your questions are very important to us and we want your experience to be a positive one. Please contact us with any questions or concerns using any of the following methods.

### **Phone Support**

If you have a question not covered in this guide, Car-Part.com offers phone support. Please call 859-344-1925 with your questions.

### Online Support using Car-Part Messaging (iCPM)

Support technicians are available online using Car-Part Messaging (iCPM) support rooms. These technicians are available LIVE to help answer any questions you may have.

The support rooms are staffed Monday-Friday, 8:00AM-6:00 PM Eastern Time.

To enter an iCPM support room:

1. Double-click the **iCPM** icon on your desktop.

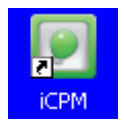

- 2. Car-Part Messaging opens.
- 3. Double-click the name of the Support Room from your bookmark list.
- 4. Type **HELP** and a brief explanation of your issue. A Car-Part.com support technician will answer and help with your issue.

# Training

If you have ongoing training needs, Car-Part.com has a team of product training specialists to help you learn how to use our products quickly. If you are interested in product training, please call our training department at 859-344-1925 and a trainer in your area will call to schedule training.

# Comments

We welcome your comments and suggestions concerning the content and organization of this guide as well as the accuracy and the usability of the instructions it contains. Email us at documentation@car-part.com. We're listening!

Published by

Car-Part.com

1980 Highland Pike Ft. Wright, KY 41017

Copyright © 2022 by Car-Part.com. All rights reserved.

The information contained herein is confidential proprietary information of Car-Part.com. No part of the information contained in this document may be reproduced, transmitted, or disclosed to any other person without the prior written consent of Car-Part.com.

Bidmate, Car-Part.com Demand Data, Advanced Bidmate, Partmate, Partmate Review, Desktop Review, Advanced Partmate, \$martList, Photomate, Checkmate Rest Server, Car-Part Messaging, Car-Part Interchange, Car-Part Interchange Plus, iCPM, Live Service, Live Chat, Coremate, Core Pricing, Checkmate, Checkmate Listing Manager, Checkmate Sales Pro, Checkmate Workstation, Fast Parts, FastNnet, Car-Part Exchange, Trading Partners, Compass, Orion, SmartVin, Smart Interchange, Order Trakker, Car-Part Auction, CrashLink, Car Part Pro, Desktop Review, Partmate Review, Labelmate, Car-Part EMS Pro, Integrated Car Part Pro, iPro, Car-Part Gold, and Tagmate are trademarks of Car-Part.com.

Car-Part Interchange information is © 2005-2022. The Hollander Interchange is included with or is the basis for the Car-Part Interchange. The Hollander Interchange is © 2022 Claims Services Group, Inc. Some of the information available through this product contains material that is reproduced and distributed under a license from Ford Motor Company. No further reproduction or distribution of the Ford Motor Company material is allowed without the express written permission of Ford Motor Company.

All other product and company names mentioned herein are the property of their respective owners.

This edition obsoletes all previous editions.